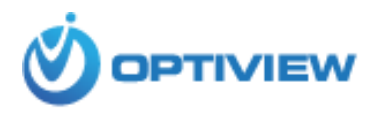

# AP5GV3(a) Quick Guide

1. Device Connection Diagram

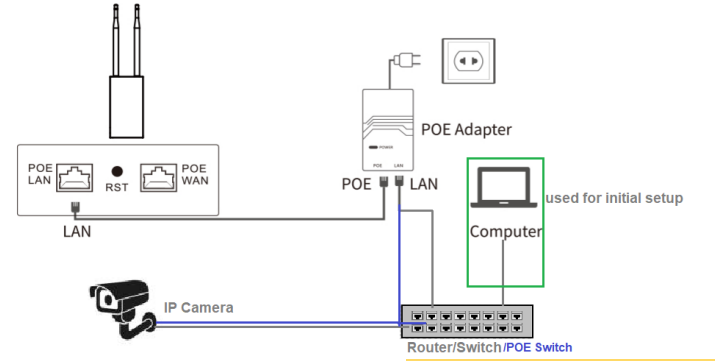

- The device defaults to "Router Mode". Optiview already set the pair in Bridge mode, therefore, no configuration is needed for these access points. They are basically plug and play devices in Bridge mode. Simply plugging network devices such as IP camera or DVR, where one access point is set at AP and the other as remote station.
  - a. Open a browser on a computer or mobile phone and use IP: 192.168.10.1 to enter device's menu OSD screen. Default Login name: admin, password: admin

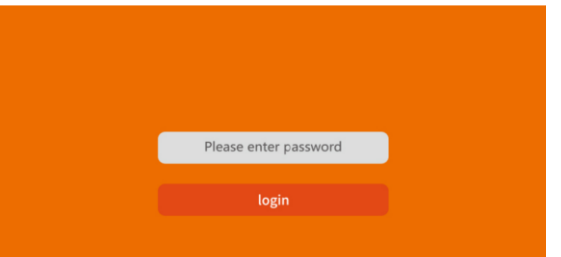

3. Select the "Wizard" to select among the four modes: AP, Bridge, Router, and Repeater mode.

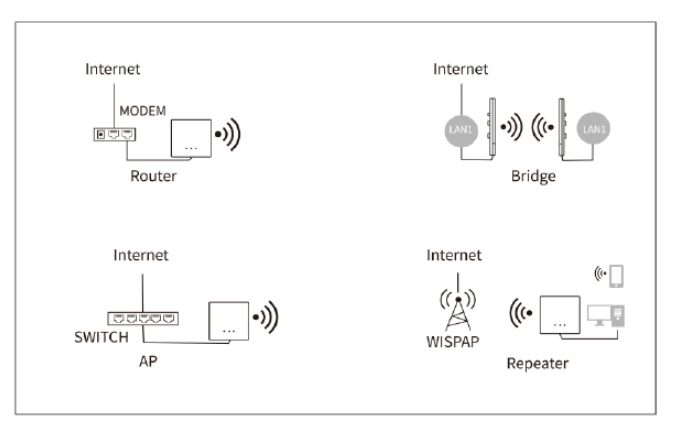

- 4. Setting up AP Mode.
  - a. Select AP Mode and set the internal IP address.
  - b. Set the WiFi password and security settings (PSK password).

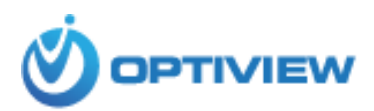

| Lan Settings  | Wireless   |   | Finish |
|---------------|------------|---|--------|
| 2.4G Wireless |            |   |        |
| SSID          | AP5GV3a-2G |   |        |
| Password      |            |   |        |
| Country       | U.S.A      | • |        |
| Bandwidth     | 20MHz      |   |        |
| Channel       | auto       | ¥ |        |
| 5.8G Wireless |            |   |        |
| SSID          | AP5GV3a-5G |   |        |
| Password      |            |   |        |
| Country       | U.S.A      |   |        |
| Bandwidth     | 80MHz      |   |        |
| Channel       | auto       |   |        |
|               |            |   |        |

### 5. Bridge Mode.

a. Select Bridge mode and set the LAN IP address.

|                | ①<br>Lan Settings | ②<br>Wireless | ──── ⊘<br>Finish |
|----------------|-------------------|---------------|------------------|
| Lan Settings — | IP Address        | 192.168.10.1  | ]                |
|                | Subnet Mask       | 255.255.255.0 | ]                |
|                |                   |               | Next             |

## b. Select 2.4 G or 5.8G band, scan and select your wireless SSID and enter the password.

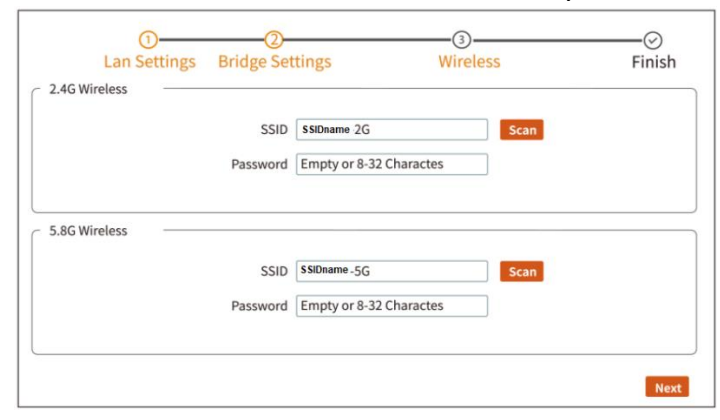

| Scan R | esults            |              |         |   |    | Refre     | sh |
|--------|-------------------|--------------|---------|---|----|-----------|----|
| NO.    | BSSID             | SSID         | Channel |   |    | Operation |    |
| 1      | 40:A5:EF:84:E6:34 | unknown      | 1       |   | ÷  | 1         | ^  |
| 2      | 40:A5:EF:84:DE:64 | unknown      | 1       | ٥ | (ŀ | -         |    |
| 3      | 40:A5:EF:85:48:21 | unknown      | 2       |   | ¢  | 1         |    |
| 4      | 00:E0:4C:81:96:D1 | AP5GV3a -2G  | 2       |   | ¢  | 1         |    |
| 5      | 40:A5:EF:84:E6:31 | unknown      | 1       | ٩ | ¢  | 1         |    |
| 6      | 40:A5:EF:84:DE:61 | unknown      | 1       | ٩ | (÷ | 1         |    |
| 7      | 40:A5:EF:80:97:36 | E325N_809736 | 2       |   | ¢  | 1         |    |

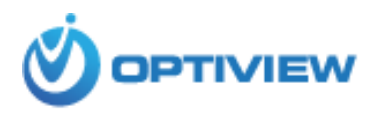

#### 6. Router Mode

(Please connect the LAN port of the device and the LAN port of the modem with network cable). There are three ways to access the Internet, namely "PPPoE", "Static", "DHCP". It is recommended to choose PPPoE.

(6-1)Select Router mode, choose PPPoE;

(6-2)Enter your Internet account name and password;

(6-3)Set up a separate password for new WiFi, and click "Finish".

| 0            | 2           | 3                       | (3)       |        |
|--------------|-------------|-------------------------|-----------|--------|
| Lan Settings | Lan Setting | s WiFi 2.4G             | WiFi 5.8G | Finish |
| WAN Settings |             |                         |           |        |
|              | PPPOE       | O Static                | O DHCP    |        |
|              | User        | ax Length 63 Characters |           |        |
|              | Password M  | ax Length 63 Characters |           |        |
|              | MTU 14      | 192                     |           |        |
| S            | ervice Name | ax Length 63 Characters |           |        |
|              |             |                         |           |        |
|              |             |                         |           | Next   |

#### 7. Repeater Mode

(7-1)Select "Repeater mode" and use default IP 192.168.10.1

(7-2)Select 2.4G or 5.8G band, scan and select your wireless SSID and enter its password.

| ①<br>Lan Settings | ②<br>Repeater S | ettings |   | SS   | ───────────────────────────────────── |
|-------------------|-----------------|---------|---|------|---------------------------------------|
| Repeater Settings | Scan Band       | 2.4GHz  | v |      |                                       |
|                   | SSID            |         |   | Scan |                                       |
|                   | Password        |         |   |      |                                       |
|                   |                 |         |   |      | Next                                  |

(7-3)Set an independent password for your extended WiFi (it is recommended that the password is the same as the WiFi password of the superior router), and Click "Finish".

| ①             | ②<br>Repeater S | Settings             |     | ;    | ───────────────────────────────────── |
|---------------|-----------------|----------------------|-----|------|---------------------------------------|
| 2.4G Wireless |                 |                      |     |      |                                       |
|               | SSID            | SSID name-2G         |     | Scan |                                       |
|               | Password        | Empty or 8-32 Charac | tes |      |                                       |
|               |                 |                      |     |      |                                       |
| 5.8G Wireless |                 |                      |     |      |                                       |
|               | SSID            | SSID name-5G         |     | Scan |                                       |
|               | Password        | Empty or 8-32 Charac | tes |      |                                       |
|               |                 |                      |     |      |                                       |
|               |                 |                      |     |      | Next                                  |